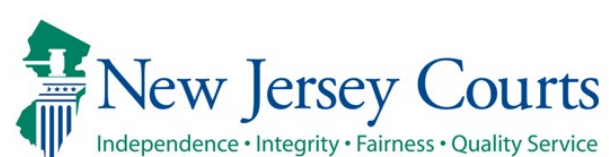

## **Probation Client Portal Registration User Guide**

Instructions: Welcome! As a probation client you will need to register for our NEW Probation Client Portal following the steps below. The Portal includes some helpful resources for you and your basic probation information, and in time will be a way for you and your probation officer to be able to sign and submit forms, view historical documents, and even pay your fines and fees!

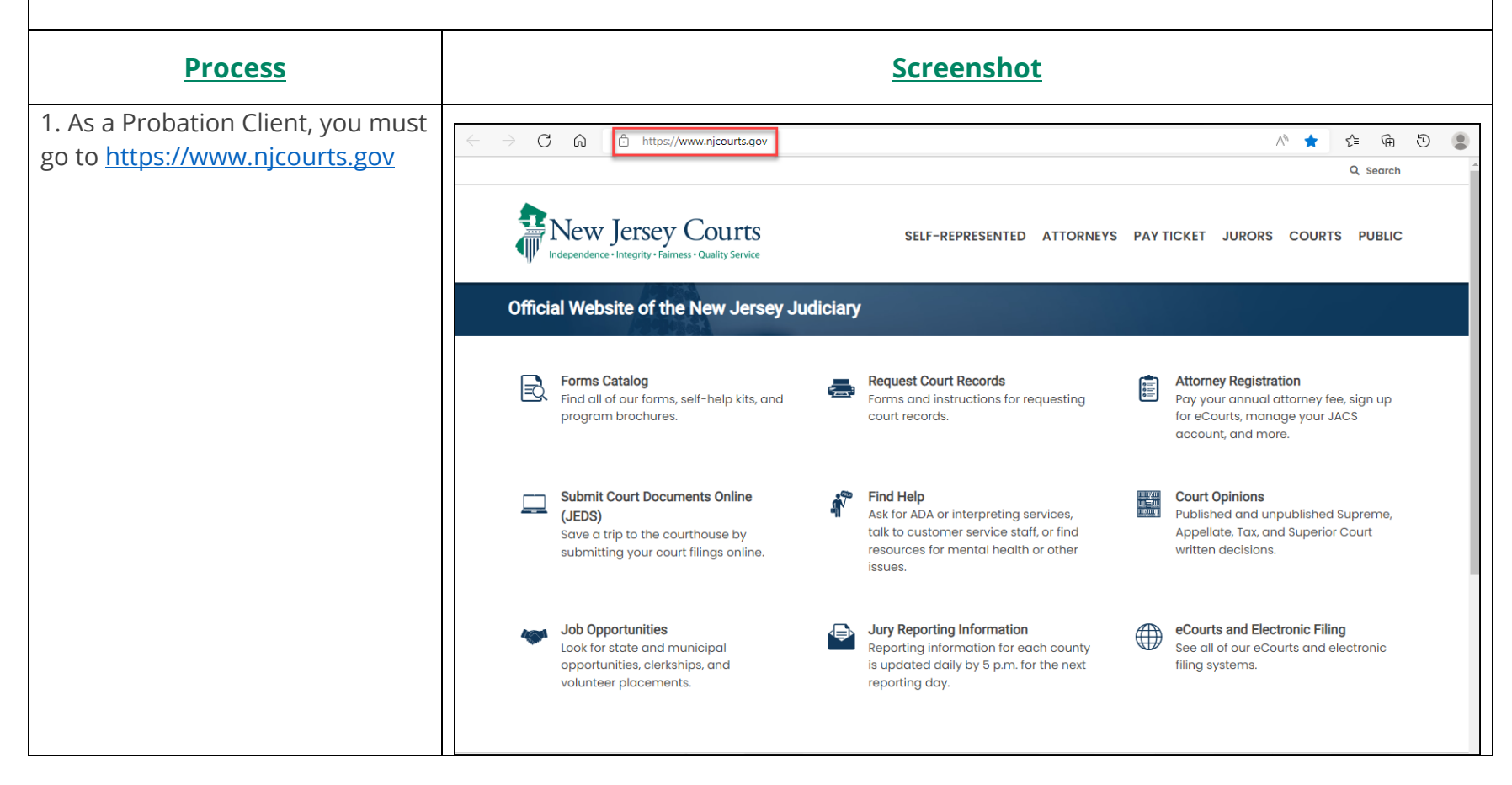

| 2. Hover over the SELF-        |                                                                                                    |                                                                                                    |  |  |  |
|--------------------------------|----------------------------------------------------------------------------------------------------|----------------------------------------------------------------------------------------------------|--|--|--|
| REPRESENTED link and select    |                                                                                                    |                                                                                                    |  |  |  |
| PROBATION CLIENT PORTAL        |                                                                                                    |                                                                                                    |  |  |  |
|                                | INew Jerse                                                                                          | EY COURTS SELF-REPRESENTED ATTORNEYS PAY TICKET JURORS COURTS P                                                           |  |  |  |
|                                | - Independence - Integrity -                                                                        | raimess • Quaiity service                                                                                                 |  |  |  |
|                                | REPRESENT YOURSELF IN COURT                                                                         | EXPUNGING YOUR COURT RECORD LAWSUITS \$5,000 OR LESS (SMALL CLAIMS)                                                       |  |  |  |
|                                | APPEALS                                                                                             | FEE WAIVER LAWSUITS \$20,000 OR LESS (SPECIAL CIVIL)                                                                      |  |  |  |
|                                | CHILD ABUSE, KINSHIP, AND ADOPT                                                                     | TION FAMILY POST-JUDGMENT MOTIONS LAWSUITS OVER \$20,000                                                                  |  |  |  |
|                                | CHILD SUPPORT AND CUSTODY                                                                           | FIREARM REMOVAL MUNICIPAL COURT                                                                                           |  |  |  |
|                                | COLLECTING MONEY IN A CIVIL JUE                                                                     | DGMENT FORMS CATALOG NAME CHANGE                                                                                          |  |  |  |
|                                |                                                                                                    |                                                                                                    |  |  |  |
|                                | CRIMINAL JUSTICE PROGRAMS                                                                           | GUARDIANSHIP SUBMIT COURT DOCUMENTS ONLINE (JEDS)                                                                         |  |  |  |
|                                |                                                                                                    | JUVENILE DELINQUENCY SUBMIT EVIDENCE FILES ONLINE                                                                         |  |  |  |
|                                | DOMESTIC VIOLENCE                                                                                   |                                                                                                    |  |  |  |
|                                |                                                                                                    |                                                                                                    |  |  |  |
| 3. Click on the button labeled |                                                                                                    |                                                                                                    |  |  |  |
| FIRST-TIME LISER               | -TIME USER. SELF-REPRESENTED ATTORNEYS PAY TICKET JURORS COURTS                                     |                                                                                                    |  |  |  |
|                                |                                                                                                    |                                                                                                    |  |  |  |
|                                |                                                                                                    |                                                                                                    |  |  |  |
|                                | Probation Client Portal                                                                             |                                                                                                    |  |  |  |
|                                |                                                                                                    |                                                                                                    |  |  |  |
|                                |                                                                                                    |                                                                                                    |  |  |  |
|                                | - Self-Represented                                                                                  | Probation elights against a find contract information and appointment school ulas                                         |  |  |  |
|                                | Represent Yourself In Court                                                                         | Probation citerites carring in to find contact information and appointment schedules.                                     |  |  |  |
|                                | Arrests                                                                                             | FIRST-TIME USER RETURNING USER                                                                                            |  |  |  |
|                                | Appeals                                                                                             |                                                                                                    |  |  |  |
|                                | Child Abuse, Kinship, and<br>Adoption                                                               | Instructions                                                                                                    |  |  |  |
|                                | Child Support and Custody                                                                           | First, create an account in the first-time user registration. You need an email address to complete this process.         |  |  |  |
|                                | Civil eCourts Access                                                                                | You will receive a confirmation email. Use the link in the email to finish your registration. You will need to enter your |  |  |  |
|                                | Collecting Money in a Civil                                                                         | birthdate and your client i.d. to complete this process.                                                                  |  |  |  |
|                                | Judgment                                                                                            | Can't find your client i.d.? It was on the paperwork you received after your court sentence. If you cannot find your      |  |  |  |
|                                | Court Records paperwork, call the probation office in the county where your case was heard.         |                                                                                                    |  |  |  |
|                                | Criminal Justice Programs Review the <b>User Guide</b> if you need more help setting up an account. |                                                                                                    |  |  |  |
|                                | Divorce                                                                                             | More resources are available in our Adult Probation Supervision and Juvenile Probation Supervision site areas.            |  |  |  |

| <ul> <li>4. Complete Login</li> <li>Information:</li> <li>Create 'User ID' with: <ul> <li>9-15 Characters</li> <li>(A-Z, a-z, 0-9)</li> <li>NO special characters</li> </ul> </li> </ul>                                                                               | Image: Second Second                          |
|----------------------------------------------------------------------------------------------------|----------------------------------------------------------------------------------------------------|
| <ul> <li>5. Create 'Password' using the security requirements listed:</li> <li>Exactly 14 characters long</li> <li>At least 1 lowercase</li> <li>At least 1 Uppercase</li> <li>At least 1 number</li> <li>At least 1 of these special characters (@, #, \$)</li> </ul> | Inter Additional Information      Inter Additional Information      Interet      Inter Additional Information      Inter Additional Info |

| 6. 'Confirm Password' by re-              | NJCourts.gov   Resend Activation Email   Request UserID                                                                                       | Reset Password   Log In |
|-------------------------------------------|----------------------------------------------------------------------------------------------------|-------------------------|
| entering the same evact                   | Create User ID and Password > Enter Contact Information Select Security Questions Enter Two-Factor Information Enter Additional Information   |                         |
| entering the same exact                   | Login Information                                                                                                    |                         |
| password.                                 | User ID *                                                                                                    |                         |
|                                           | Selfreg75                                                                                                    |                         |
|                                           | Password *                                                                                                    |                         |
|                                           | Confirm Password *                                                                                                    |                         |
| Select the Next button to go to           | Confirm Password must exactly match Password                                                                                                  |                         |
| the next screen.                          | <ul> <li>✓ Password must be exactly 14 characters long</li> <li>✓ At least 1 lowercase letter</li> </ul>                                      |                         |
|                                           | ✓ At least 1 uppercase letter                                                                                                    |                         |
|                                           | <ul> <li>✓ At least 1 number</li> <li>✓ At least one of the three special characters @,#,\$</li> </ul>                                        |                         |
|                                           |                                                                                                    |                         |
|                                           |                                                                                                    |                         |
|                                           | Cancel                                                                                                    | Next                    |
|                                           |                                                                                                    |                         |
|                                           |                                                                                                    |                         |
| 7. Enter all the mandatory                | Thew Jersey Courts NJCourts.gov   Resend Activation Email   Request Userio                                                                    | Reset Password   Log In |
| Contact Information including:            | Create User ID and Password > Enter Contact Information > Select Security Questions Enter Two-Factor Information Enter Additional Information | 1                       |
|                                           |                                                                                                    |                         |
| <ul> <li>First Name*</li> </ul>           | Test User                                                                                                    |                         |
| <ul> <li>Last Name*</li> </ul>            | Email * Confirm Email * Primary Phone Number *                                                                                                |                         |
| • Email*                                  | testuser@gmail.com 0123456789                                                                                                    |                         |
| <ul> <li>Confirm Email*</li> </ul>        |                                                                                                    |                         |
| Drimary Phana Number*                     | Email address for notifications 0                                                                                                    |                         |
| Primary Phone Number*                     | Email * 0                                                                                                    |                         |
|                                           | testuser@gmail.com                                                                                                    |                         |
| <b>Note:</b> All fields marked with a red | + Add Additional Email                                                                                                    |                         |
| asterisk are mandatory and                | Mailing Address                                                                                                    |                         |
| cannot be left empty. The phone           | Would you like to add your mail address?                                                                                                    |                         |
| cannot be left empty. The phone           | Yes No                                                                                                    |                         |
| number field should contain only          |                                                                                                    |                         |
| numbers.                                  | Privacy statement                                                                                                    |                         |
|                                           | Select the check box to indicate that you have read and fully understood the Privacy Terms.                                                   |                         |
|                                           | Cancel Back                                                                                                    | Next                    |
|                                           |                                                                                                    |                         |

| 8. The 'Email' is automatically                                                                                                    | New Jersey Courts NJCourts.gov   Resend Activation Email   Request UserID   Reset Password   Log In                                                                                                    |
|----------------------------------------------------------------------------------------------------|----------------------------------------------------------------------------------------------------|
| entered from the 'Email' address                                                                                                    | Email address for notifications ()                                                                                                    |
| in the <b>Contact Information</b>                                                                                                    | Email * 0                                                                                                    |
| section.                                                                                                    | testuser@gmail.com                                                                                                    |
|                                                                                                    |                                                                                                    |
|                                                                                                    | + Add Additional Email                                                                                                    |
|                                                                                                    | Mailing Address                                                                                                    |
| Note: To change the primary                                                                                                    | Would you like to add your mail address?                                                                                                    |
| 'Email' notification address, you                                                                                                    | Yes No                                                                                                    |
| must change it in the <b>Contact</b>                                                                                                    | Privacy Statement                                                                                                    |
| Information section above.                                                                                                    | Select the check box to indicate that you have read and fully understood the Privacy Terms.                                                                                                    |
|                                                                                                    |                                                                                                    |
|                                                                                                    | Cancel Back Next                                                                                                    |
|                                                                                                    |                                                                                                    |
| 9. Select the '+ Add Additional                                                                                                    | New Jersey Courts NJCourts.gov   Resend Activation Email   Request UserID   Reset Password   Log In                                                                                                    |
| 9. Select the '+ Add Additional<br>Email' option to add additional                                                                                                    | New Jersey Courts     NJCourts.gov   Resend Activation Email   Request UserID   Reset Password   Log In       Email address for notifications ①                                                                                                    |
| 9. Select the '+ Add Additional<br>Email' option to add additional<br>email addresses to receive                                                                                                    | New Jersey Courts NJCourts.gov   Resend Activation Email   Request UserID   Reset Password   Log In Email address for notifications  Email +  Email +  Email |
| 9. Select the '+ Add Additional<br>Email' option to add additional<br>email addresses to receive                                                                                                    | Prew Jersey Courts       NJCourts.gov   Resend Activation Email   Request UserID   Reset Password   Log In         Email address for notifications ①       Email a ①         testuser@gmail.com       Additional email *                                                                                                    |
| 9. Select the '+ Add Additional<br>Email' option to add additional<br>email addresses to receive<br>notifications:                                                                                                    | NJCourts.gov   Resend Activation Email   Request UserID   Reset Password   Log In  Email address for notifications  Email *  Email *  Confirm additional email *  testuser@gmail.com  Additional email *  testuser11@gmail.com  X                                                                                                    |
| <ul> <li>9. Select the '+ Add Additional<br/>Email' option to add additional<br/>email addresses to receive<br/>notifications:</li> <li>Enter email address in</li> </ul>                                                                                                    | New Jersey Courts       NJCourts.gov   Resend Activation Email   Request UserID   Reset Password   Log In         Email address for notifications ①       Email * ①         testuser@gmail.com       Additional email *         testuser11@gmail.com       testuser11@gmail.com         + Add Additional Email       Imail Address for motifications                                                                                                    |
| <ul> <li>9. Select the '+ Add Additional<br/>Email' option to add additional<br/>email addresses to receive<br/>notifications:</li> <li>Enter email address in<br/>'Additional email'.</li> </ul>                                                                            | Image: Server Server                                |
| <ul> <li>9. Select the '+ Add Additional<br/>Email' option to add additional<br/>email addresses to receive<br/>notifications:</li> <li>Enter email address in<br/>'Additional email'.</li> <li>Re-enter the email</li> </ul>                                                | New Jersey Courts       NJCourts.gov   Resend Activation Email   Request UserID   Reset Password   Log In         Email address for notifications I       Imail address for notifications I         Email * Imail * Imail * Confirm additional email *       Imail * Imail * Ima                                                                                                    |
| <ul> <li>9. Select the '+ Add Additional<br/>Email' option to add additional<br/>email addresses to receive<br/>notifications:</li> <li>Enter email address in<br/>'Additional email'.</li> <li>Re-enter the email<br/>address in 'Confirm</li> </ul>                        | NJCourts.gov   Resend Activation Email   Request UserID   Reset Password   Log In     Email address for notifications ①   Email * ①   testuser@gmail.com   Additional email *   Confirm additional email *   testuser11@gmail.com   * Add Additional Email     Mailing Address   Would you like to add your mail address?                                                                                                    |
| <ul> <li>9. Select the '+ Add Additional<br/>Email' option to add additional<br/>email addresses to receive<br/>notifications:</li> <li>Enter email address in<br/>'Additional email'.</li> <li>Re-enter the email<br/>address in 'Confirm<br/>additional email'.</li> </ul> | New Jersey Courts     Imail address for notifications     Imail *     Imail *   Imail *   Imail *   Imail *   Imail *   Imail *   Imail *   Imail *   Imail *   Imail *   Imail *   Imail *   Imail *   Imail *   Imail *   Imail *   Imail *   Imail *   Imail *   Imail *   Imail *   Imail *   Imail *   Imail *   Imail *   Imail *   Imail *   Imail *   Imail *<                                                                                                    |
| <ul> <li>9. Select the '+ Add Additional<br/>Email' option to add additional<br/>email addresses to receive<br/>notifications:</li> <li>Enter email address in<br/>'Additional email'.</li> <li>Re-enter the email<br/>address in 'Confirm<br/>additional email'.</li> </ul> | Wew Jersey Courts     Imail address for notifications     Imail address for notifications     Imail address for notifications     Imail address for notifications     Imail address for notifications     Imail address     Imail address     Imail                                                                                                    |

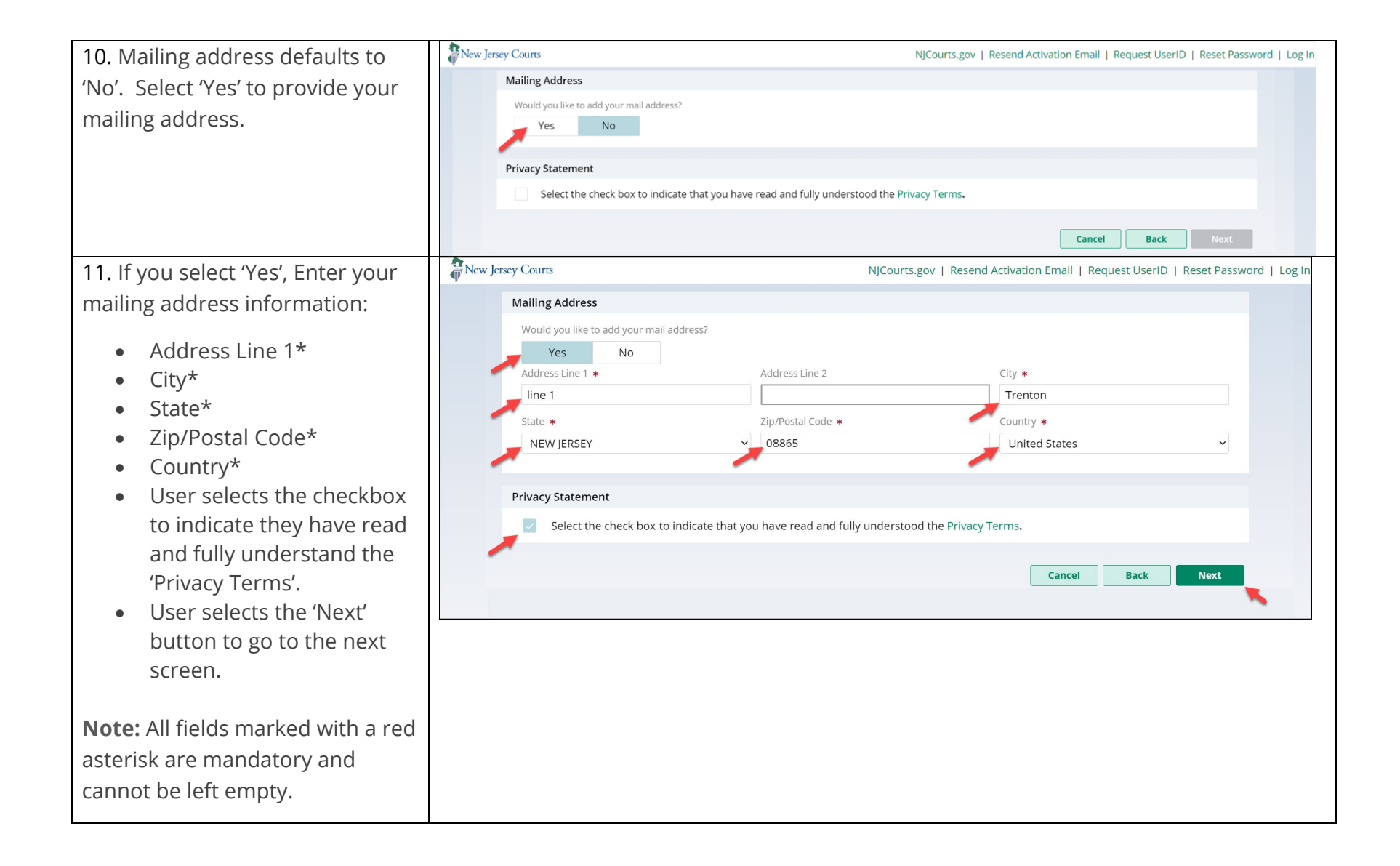

| 12. Select and answer the three                                                                  | New Jersey Courts                                                                                         | NJCourts.gov   Resend Activation Email   Request UserID   Reset Password   Log In |
|--------------------------------------------------------------------------------------------------|----------------------------------------------------------------------------------------------------|-----------------------------------------------------------------------------------|
| security questions with different                                                                | Create User ID and Password > Enter Contact Information > Select Security Questions >                     | Enter Two-Factor Information Enter Additional Information                         |
| answers for each of the                                                                          | Security Questions                                                                                        |                                                                                   |
| questions.                                                                                       | What is the first name of your best friend from high school? (3-20 characters)  Answer 1 *                |                                                                                   |
| Select the 'Next' button to go to                                                                | Question 2 *                                                                                              |                                                                                   |
| the next screen.                                                                                 | Who is your favorite book character? (5-20 characters)                                                    |                                                                                   |
| <b>Note:</b> Answers to the security questions should contain the number of characters displayed | Question 3 *         In what year did you purchase your first car? (Format: NNNN)         Answer 3 *      |                                                                                   |
| next to each question.                                                                           |                                                                                                    | Cancel Back Next                                                                  |
|                                                                                                  |                                                                                                    |                                                                                   |
| 13. Enter your email address and                                                                 | New Jersey Courts                                                                                         | NJCourts.gov   Resend Activation Email   Request UserID   Reset Password   Log In |
| mobile number to receive the                                                                     | Create User ID and Password  Enter Contact Information  Select Security Questions  Two-Eactor Information | Enter Two-Factor Information > Enter Additional Information                       |
| two-factor authentication code.                                                                  | Email *                                                                                                   |                                                                                   |
| Enter valid 'Email' address                                                                      | email@gmail.com                                                                                           |                                                                                   |
| Enter valid 'Mobile                                                                              | Country Code * Mobile number * United States V 0123456789                                                 |                                                                                   |
| number' with 'Country                                                                            |                                                                                                    |                                                                                   |
| code'.                                                                                           |                                                                                                    | Cancel Back Next                                                                  |
|                                                                                                  |                                                                                                    |                                                                                   |
| Select the 'Next' button to go to                                                                |                                                                                                    |                                                                                   |
| the next screen.                                                                                 |                                                                                                    |                                                                                   |
|                                                                                                  |                                                                                                    |                                                                                   |
|                                                                                                  |                                                                                                    |                                                                                   |
|                                                                                                  |                                                                                                    |                                                                                   |

| 14. Select the 'Register' button to      | New Jersey Courts NJCourts.gov   Resend Activation Email   Request UserID   Reset Password   Log In                                                                                                    |
|------------------------------------------|----------------------------------------------------------------------------------------------------|
| complete registration                    | Create User ID and Password > Enter Contact Information > Select Security Questions > Enter Two-Factor Information > Enter Additional Information                                                         |
|                                          | Law Clerk Portal Registration Only                                                                                                    |
|                                          | Are you registering for the Law Clerk Portal?                                                                                                    |
|                                          |                                                                                                    |
|                                          | Canrel Bark Pagistar                                                                                                    |
|                                          |                                                                                                    |
|                                          |                                                                                                    |
| 15. Message will display 'Your           | Nicourts.gov   Resend Activation Email   Request UseriD   Reset Password   Log In                                                                                                    |
| registration is pending action'          | Your registration is pending action.                                                                                                    |
| notifying you that an activation         | Quick Links<br>Resend Activation Email                                                                                                    |
| link has been sent to their email.       | Close                                                                                                    |
|                                          |                                                                                                    |
|                                          |                                                                                                    |
| 16. To complete registration, you        | NJCourtsOnline.com - Activation Email                                                                                                    |
| will need to open the 'Activation        | $(5 \ \%) \rightarrow \cdots$                                                                                                    |
| Email' from the amail that you           | To ⊘ testuser@gmail.com Wed 4/27                                                                                                    |
|                                          | Retention Policy NJCourts 7 Year Email Retention (7 years) Expires 1/17/2029                                                                                                    |
| provided in <b>Contact</b>               | Red Category                                                                                                    |
| Information.                             | IMPORTANT: This is an automated response. Please do not reply to this email.                                                                                                    |
| Selects the link in the email to         |                                                                                                    |
| activate the User ID and complete        | Very how point of the two sectors of with two weaks the User Dr. Solfrog 75                                                                                                    |
| the registration process                 | Tou have asked to be registered with <u>NocourtsOnline.com</u> with the User ID: Self eg/ 5                                                                                                    |
| the registration process.                | Click on the link below or copy and paste the link into your browser to activate your registration.<br>https://portalselfreg-cloud.njcourts.gov/prweb/PRServletPublicAuth?pyActivity=NJJ-ESSOPortal-Data- |
| Note: (Activation Link/ will evoire      | UserProfile.ActivateUser&pzAuth=guest&UserID=Nayana013&ActivationEmailDate=MjAyMjAxMTIUMTczMDExLjM3MiBHTVQ=                                                                                               |
| <b>Note:</b> Activation Link will expire |                                                                                                    |
| If not used within 7 days                | Please note that the "activation link" contained in this email will expire if it is not used within 7 days.                                                                                               |
|                                          | Thank You,<br>NJCourtsOnline.com                                                                                                    |
|                                          |                                                                                                    |
|                                          | IMPORTANT: This is an automated response. Please do not reply to this email.                                                                                                    |
|                                          |                                                                                                    |

|                                                                                                    | New Jersey Courts              |                                                                                                    | NJCourts.gov   Resend Activation Email   Request UserID | Reset Password   Log In |
|----------------------------------------------------------------------------------------------------|--------------------------------|----------------------------------------------------------------------------------------------------|---------------------------------------------------------|-------------------------|
| 17. After you select the link, you<br>have completed the registration<br>process and successfully<br>activated your user ID. You can<br>select ' <b>login</b> ' to access the New<br>Jersey Judiciary Applications. | Activation<br>Thank<br>now log | Succesful<br>you for activating your registration. You may<br>gin with the user ID and password you have |                                                         |                         |

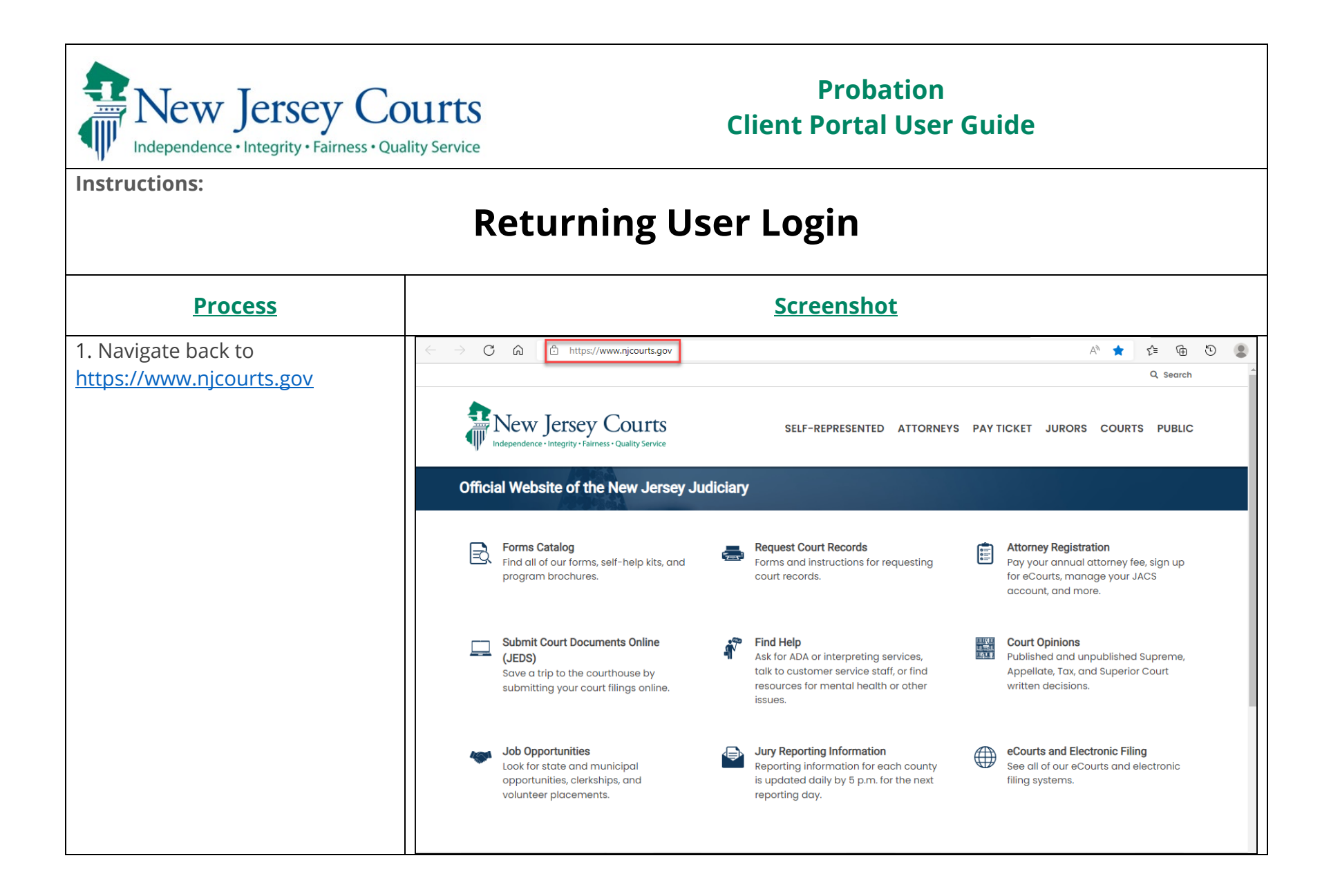

| 2. <u>Hover</u> over the SELF-<br>REPRESENTED link and select<br><b>PROBATION CLIENT PORTAL</b> .                                                                           | New Jerse                                                                                                    | ey Courts<br>Fairness • Quality Service                                                                                                    | Hover SELF-REPRESENTED ATTO                                                                                                    | RNEYS PAYTICKET JURORS COURTS P                                                                                                    |
|----------------------------------------------------------------------------------------------------|----------------------------------------------------------------------------------------------------|----------------------------------------------------------------------------------------------------|----------------------------------------------------------------------------------------------------|----------------------------------------------------------------------------------------------------|
|                                                                                                    | REPRESENT YOURSELF IN COURT<br>APPEALS<br>CHILD ABUSE, KINSHIP, AND ADOPT<br>CHILD SUPPORT AND CUSTODY<br>COLLECTING MONEY IN A CIVIL JUE<br>COURT RECORDS<br>CRIMINAL JUSTICE PROGRAMS<br>DIVORCE<br>DOMESTIC VIOLENCE                                   | TION<br>DGMENT                                                                                                    | EXPUNGING YOUR COURT RECORD<br>FEE WAIVER<br>FAMILY POST-JUDGMENT MOTIONS<br>FIREARM REMOVAL<br>FORMS CATALOG<br>FORECLOSURE<br>GUARDIANSHIP<br>JUVENILE DELINQUENCY<br>LANDLORD/TENANT                                                                                                    | LAWSUITS \$5,000 OR LESS (SMALL CLAIMS)<br>LAWSUITS \$20,000 OR LESS (SPECIAL CIVIL)<br>LAWSUITS OVER \$20,000<br>MUNICIPAL COURT<br>NAME CHANGE<br>PROBATION CLIENT PORTAL<br>SUBMIT COURT DOCUMENTS ONLINE (JEDS)<br>SUBMIT EVIDENCE FILES ONLINE<br>TAX COURT |
| 3. As a Probation Client, once<br>your ID has been created, you<br>must go to this URL to log in:<br><u>https://www.njcourts.gov/self-<br/>help/probation-client-portal</u> | New Jersey C<br>Independence • Integrity • Fairness •<br>Probation Client Portal                                                                                                    | Courts<br>Quality Service                                                                                                    | SELF-REPRESENTED ATTORNEYS                                                                                                    | S PAYTICKET JURORS COURTS PUBLIC                                                                                                    |
| Click on the button labeled<br><b>RETURNING USER</b> .                                                                                                    | Home / Self-Help    Self-Represented   Represent Yourself In Court  Appeals  Child Abuse, Kinship, and Adoption  Child Support and Custody  Civil eCourts Access  Collecting Money in a Civil Judgment  Court Records  Criminal Justice Programs  Divorce | Probation clients<br>FIRST-TIME U<br>Instructions<br>First, create an ad<br>You will receive a<br>birthdate and yo<br>Can't find your cl<br>paperwork, call th<br>Review the User (<br>More resources c | can log in to find contact information and appointer<br>USER RETURNING USER<br>a cooling of the first-time user registration. You need a<br>a confirmation email. Use the link in the email to finish<br>ur client i.d. to complete this process.<br>lient i.d.? It was on the paperwork you received after<br>the probation office in the county where your case w<br>Guide if you need more help setting up an account.<br>are available in our Adult Probation Supervision and | nemail address to complete this process.<br>n your registration. You will need to enter your<br>your court sentence. If you cannot find your<br>as heard.<br><b>Juvenile Probation Supervision</b> site areas.                                                   |

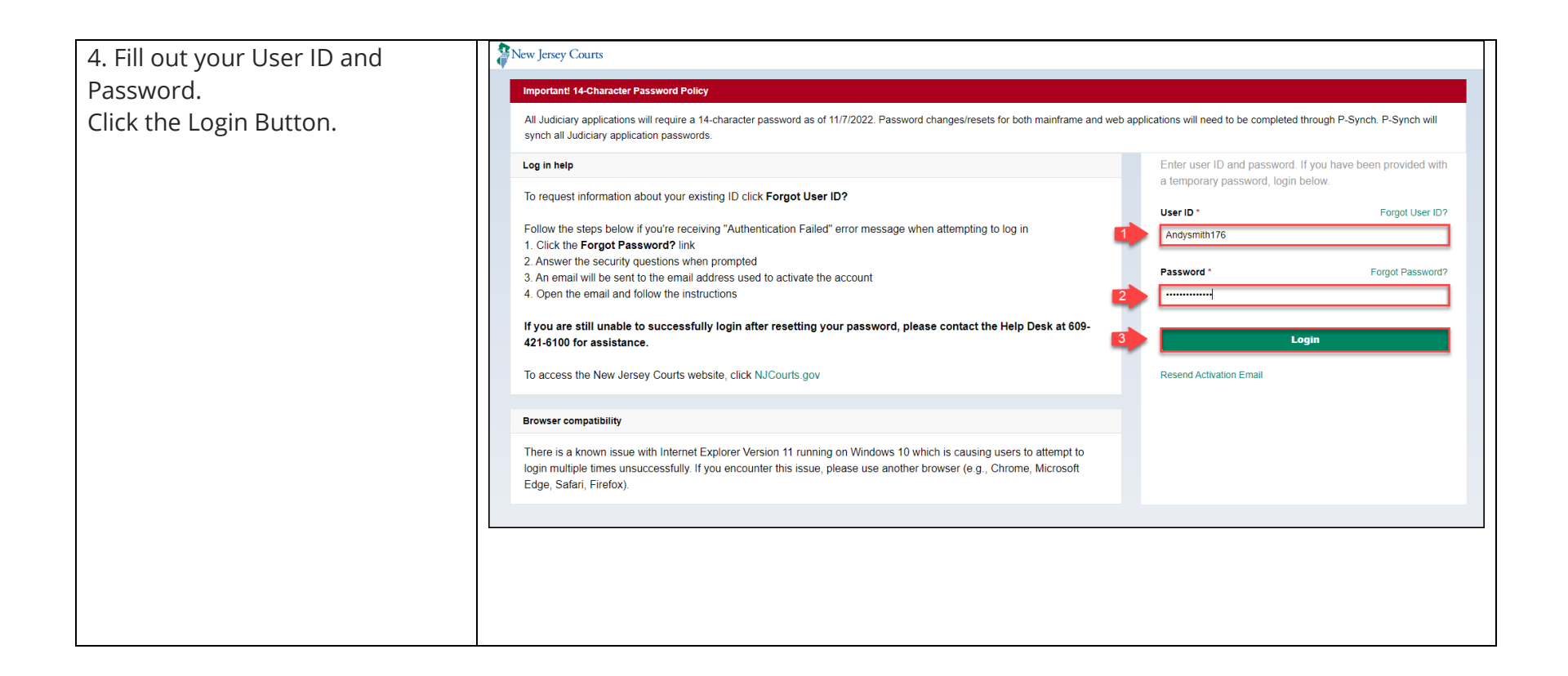

| 5. Confirm your two-factor phone<br>number and click the Confirm    | Two-Factor Authentication                                                     |  |
|---------------------------------------------------------------------|-------------------------------------------------------------------------------|--|
| button.                                                             | Choose verification method from the dropdown.                                 |  |
|                                                                     | Select                                                                        |  |
|                                                                     | SMS OTP to: 197****594 🗸                                                      |  |
|                                                                     | *Message and data rates may apply.                                            |  |
|                                                                     | Confirm                                                                       |  |
|                                                                     | Code will expire 10 minutes after it is requested.                            |  |
| 6. Enter the code you receive<br>from the two-factor text or email. | One - Time Passcode Login                                                     |  |
|                                                                     | Enter the One-Time Passcode(OTP) sent to the email/phone number you selected. |  |
|                                                                     | 7314                                                                          |  |
|                                                                     | Login                                                                         |  |
|                                                                     | To get a new One-Time Passcode(OTP). Click<br>Regenerate                      |  |
|                                                                     | Passcode will expire 10 minutes after it was requested.                       |  |

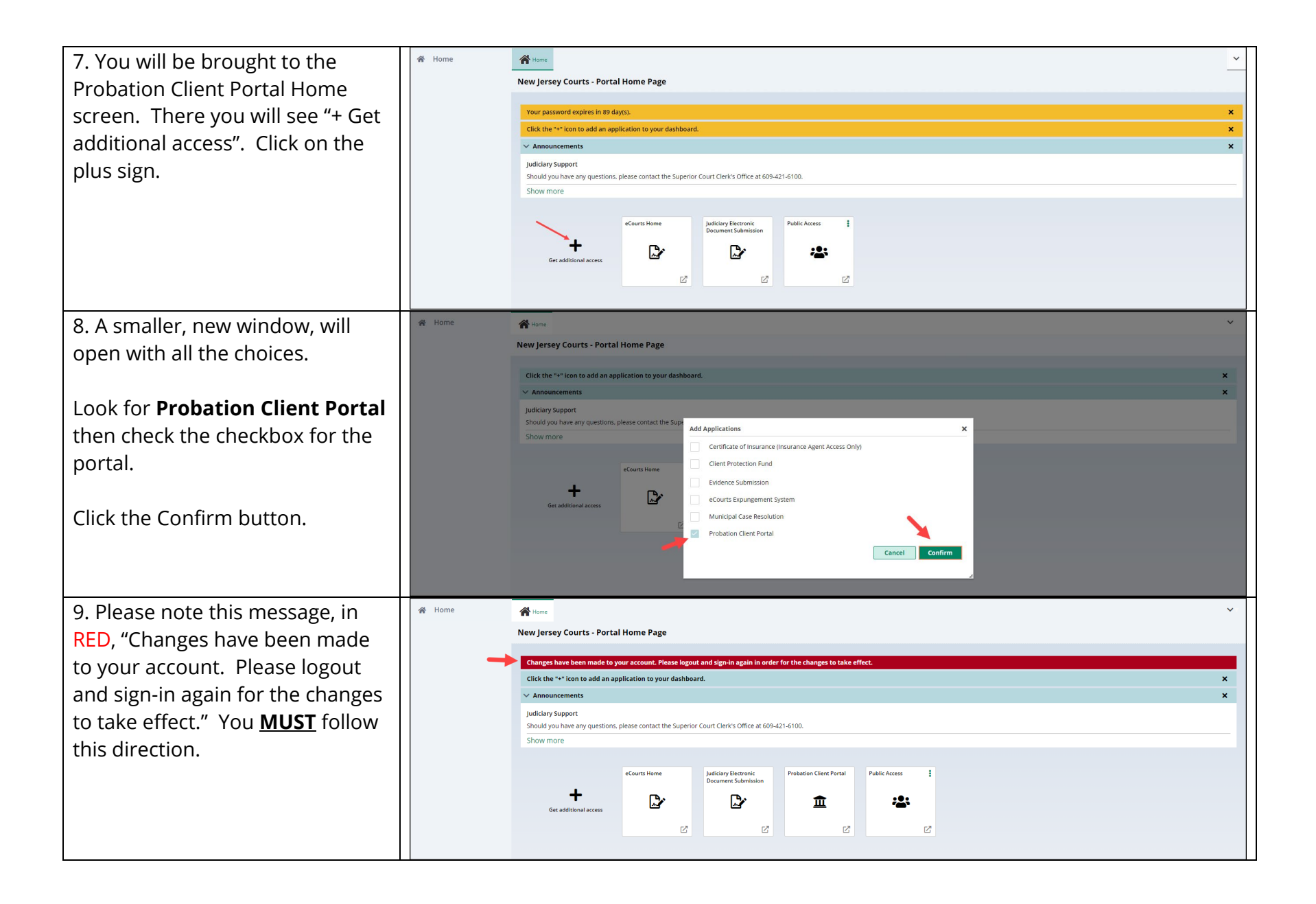

| 10. If you skip number 7, you will<br>get an error. Please logout and<br>back in again. | New Jeney Courts     Error: 0x38cf0427     Help     There was a system exception, Please contact the Judiciary Online Help Desk at 609-421-6100 for assistance, prov | NJCourts gov   Resend Activation Email   Request UserID   Reset Password   Log in |
|-----------------------------------------------------------------------------------------|----------------------------------------------------------------------------------------------------|-----------------------------------------------------------------------------------|
| 11. Enter your User ID and<br>Password again and click on the<br>Login button.          | Enter user ID and password. If you h<br>password, login below.<br>User ID *<br>AndySip115<br>Password *                                                              | Aave been provided with a temporary Forgot User ID? Forgot Password? ogin         |

| 12. Click on the Probation Client    | A Home                                                                                                    | ~      |  |  |  |
|--------------------------------------|----------------------------------------------------------------------------------------------------|--------|--|--|--|
| Portal Tile to access the portal.    | New Jersey Courts - Portal Home Page                                                                                                    |        |  |  |  |
|                                      | Vour nacsword evnires in 89 dauls)                                                                                                    |        |  |  |  |
|                                      | Click the "+" icon to add an application to your dashboard.                                                                                                    | ×      |  |  |  |
|                                      | ✓ Announcements                                                                                                    | ×      |  |  |  |
|                                      | Judiciary Support                                                                                                    |        |  |  |  |
|                                      | Should you have any questions, please contact the Superior Court Clerk's Office at 609-421-6100.                                                                                                    |        |  |  |  |
|                                      | Herminian     Judiciary Electronic<br>Documents Submission     Probation Client Portal     Public Access       Get additional access     Image: Comparison Client Portal     Image: Comparison Client Portal       Image: Comparison Client Portal     Image: Comparison Client Portal     Image: Comparison Client Portal       Image: Comparison Client Portal     Image: Comparison Client Portal     Image: Comparison Client Portal       Image: Comparison Client Portal     Image: Comparison Client Portal     Image: Comparison Client Portal       Image: Comparison Client Portal     Image: Comparison Client Portal     Image: Comparison Client Portal       Image: Comparison Client Portal     Image: Comparison Client Portal     Image: Comparison Client Portal       Image: Comparison Client Portal     Image: Comparison Client Portal     Image: Comparison Client Portal       Image: Comparison Client Portal     Image: Comparison Client Portal     Image: Comparison Client Portal       Image: Comparison Client Portal     Image: Comparison Client Portal     Image: Comparison Client Portal       Image: Comparison Client Portal     Image: Comparison Client Portal     Image: Comparison Client Portal       Image: Comparison Client Portal     Image: Comparison Client Portal     Image: Comparison Client Portal       Image: Comparison Client Portal     Image: Comparison Client Portal     Image: Comparison Client Portal       Image: Comparison Client Portal     Image: Comparison Client Portal |        |  |  |  |
| 13. The first time you log in to the | Home                                                                                                    | ×1     |  |  |  |
| portal you will have to confirm      | Probation Client Portal                                                                                                    |        |  |  |  |
| your client ID and Date of Birth.    | Verification Please enter your client ID and date of birth to gain access to the Probation Client Portal.                                                                                                    |        |  |  |  |
| Please enter your client ID and      | Client ID *                                                                                                    |        |  |  |  |
| Data of Dirth than slick on the      | <b>5</b> 92018                                                                                                    |        |  |  |  |
| Date of Birth, then click on the     | Date of birth +                                                                                                    |        |  |  |  |
| Submit button.                       |                                                                                                    |        |  |  |  |
|                                      | Cance                                                                                                    | Submit |  |  |  |
| 14. If you enter incorrect           | Errors:<br>• Client ID and/or Date of birth not found, please try again.                                                                                                    |        |  |  |  |
| information, the following error     | New Jersey Courts                                                                                                    | AS     |  |  |  |
| message will display. "Client ID     | Home                                                                                                    | ~      |  |  |  |
| and/or Date of hirth not found       | Probation Client Portal                                                                                                    |        |  |  |  |
| and/or Date of birth hot found,      | Verification                                                                                                    |        |  |  |  |
| please try again."                   | Please enter your client ID and date of birth to gain access to the Probation Client Portal.                                                                                                    |        |  |  |  |
|                                      | Client ID * 0                                                                                                    |        |  |  |  |
|                                      | Data of birth                                                                                                    |        |  |  |  |
|                                      |                                                                                                    |        |  |  |  |
|                                      | Cancel                                                                                                    | Submit |  |  |  |
|                                      |                                                                                                    |        |  |  |  |

| 15 Re-enter your client ID and     |                   |                                                                       |                                           |                                                                                                    |                                     |
|------------------------------------|-------------------|-----------------------------------------------------------------------|-------------------------------------------|----------------------------------------------------------------------------------------------------|-------------------------------------|
| Date of Pirth then dick on the     |                   | Home                                                                  |                                           |                                                                                                    | <b>v</b> =                          |
| Date of Birth, then tick of the    |                   | Probation Client Portal                                               |                                           |                                                                                                    |                                     |
| Submit button.                     |                   | Verification                                                          |                                           |                                                                                                    |                                     |
|                                    |                   | Please enter your client ID and date of birth to ga                   | in access to the Probation Client Portal. |                                                                                                    |                                     |
|                                    |                   | Client ID *                                                           |                                           |                                                                                                    |                                     |
|                                    |                   | 352010                                                                |                                           |                                                                                                    |                                     |
|                                    |                   | Date of birth * 07/06/1969                                            | titi i                                    |                                                                                                    |                                     |
|                                    |                   |                                                                       |                                           |                                                                                                    |                                     |
|                                    |                   |                                                                       |                                           |                                                                                                    | Cancel                              |
| 16. The Probation Client Portal    | New Jersey Courts | _                                                                     |                                           |                                                                                                    | 0                                   |
| Home screen will display. Here     | 谷 Home            | Home<br>Probation Client Portal                                       |                                           |                                                                                                    | ×                                   |
| you will find the following        | Resources /       |                                                                       |                                           |                                                                                                    |                                     |
| information:                       |                   | Probation information     Probation officer     Cluniformula Calcol 5 | Telephone                                 | Extension                                                                                                    | Probation officer's email           |
| 1 Name of your pasigned            |                   | Client ID                                                             | Next appointment                          | Appointment type                                                                                                    | Office location                     |
| 1. Name of your assigned           |                   | S 92018                                                               |                                           | and the second second se | 25 MARKET STREET , TRENTON NJ 08610 |
| Probation Officer                  |                   |                                                                       |                                           |                                                                                                    |                                     |
| 2. Your Probation Officer's        |                   |                                                                       |                                           |                                                                                                    |                                     |
| telephone number                   |                   |                                                                       |                                           |                                                                                                    |                                     |
| 3. Your Probation Officer's        |                   |                                                                       |                                           |                                                                                                    |                                     |
| extension                          |                   |                                                                       |                                           |                                                                                                    |                                     |
| 4 Your Probation Officer's email   |                   |                                                                       |                                           |                                                                                                    |                                     |
| addross                            |                   |                                                                       |                                           |                                                                                                    |                                     |
| E Vour client ID                   |                   |                                                                       |                                           |                                                                                                    |                                     |
|                                    |                   |                                                                       |                                           |                                                                                                    |                                     |
| 6. Your next appointment date      |                   |                                                                       |                                           |                                                                                                    |                                     |
| 7. Your next appointment type      |                   |                                                                       |                                           |                                                                                                    |                                     |
| 8. Your Probation Officer's office |                   |                                                                       |                                           |                                                                                                    |                                     |
| location                           |                   |                                                                       |                                           |                                                                                                    |                                     |
|                                    |                   |                                                                       |                                           |                                                                                                    |                                     |
| Click the Home Tab to get to the   |                   |                                                                       |                                           |                                                                                                    |                                     |
| Home nage                          |                   |                                                                       |                                           |                                                                                                    |                                     |
|                                    |                   |                                                                       |                                           |                                                                                                    |                                     |
|                                    |                   |                                                                       |                                           |                                                                                                    |                                     |

| 17. On the Home screen, <u>Hover</u><br>over link for SELF-REPRESENTED<br>and select <b>PROBATION CLIENT</b><br><b>PORTAL</b> | New Jersey Courts<br>Independence · Integrity · Fairness · Quality Service |                           |                                                                                               |                                                         |  |
|----------------------------------------------------------------------------------------------------|----------------------------------------------------------------------------|---------------------------|-----------------------------------------------------------------------------------------------|---------------------------------------------------------|--|
|                                                                                                    | REPRESENT YOURSELF IN COU                                                  | IRT                       |                                                                                               | LAWSUITS \$5,000 OR LESS (SMALL CLAIMS)                 |  |
|                                                                                                    |                                                                            | DOBTION                   |                                                                                               | LAWSUITS S20,000 OR LESS (SPECIAL CIVIL)                |  |
|                                                                                                    | CHILD SUPPORT AND CUSTOF                                                   | av av                     |                                                                                               |                                                         |  |
|                                                                                                    | COLLECTING MONEY IN A CIV                                                  |                           | FORMS CATALOG                                                                                 | NAME CHANGE                                             |  |
|                                                                                                    | COURT RECORDS                                                              |                           | FORECLOSURE                                                                                   | PROBATION CLIENT PORTAL                                 |  |
|                                                                                                    | CRIMINAL JUSTICE PROGRAM                                                   | IS                        | GUARDIANSHIP                                                                                  | SUBMIT COURT DOCUMENTS ONLINE (JEDS)                    |  |
|                                                                                                    | DIVORCE                                                                    |                           | JUVENILE DELINQUENCY                                                                          | SUBMIT EVIDENCE FILES ONLINE                            |  |
|                                                                                                    | DOMESTIC VIOLENCE                                                          |                           | LANDLORD/TENANT                                                                               | TAX COURT                                               |  |
| <b>Supervision</b> link in the Instructions section.                                                                          | Probation Client Portal       Home / Self-Help                             |                           |                                                                                               |                                                         |  |
|                                                                                                    | <ul> <li>Self-Represented</li> </ul>                                       | Probation clients can lo  | g in to find contact information and appointment schedules.                                   |                                                         |  |
|                                                                                                    | Represent Yourself In Court                                                | FIRST-TIME USER           | RETURNING USER                                                                                |                                                         |  |
|                                                                                                    | Appeals                                                                    |                           |                                                                                               |                                                         |  |
|                                                                                                    | Child Abuse, Kinship, and<br>Adoption                                      | Instructions              |                                                                                               |                                                         |  |
|                                                                                                    | Child Support and Custody                                                  | First, create an account  | t in the first-time user registration. You need an email address to                           | o complete this process.                                |  |
|                                                                                                    | Civil eCourts Access                                                       | You will receive a confir | mation email. Use the link in the email to finish your registration                           | . You will need to enter your birthdate and your client |  |
|                                                                                                    | Collecting Money in a Civil<br>Judament                                    | i.d. to complete this pro |                                                                                               |                                                         |  |
|                                                                                                    | Court Records                                                              | probation office in the o | It was on the paperwork you received after your court sentencounty where your case was heard. | ce. If you cannot find your paperwork, <b>call the</b>  |  |
|                                                                                                    | Criminal Justice Programs                                                  | Review the User Guide i   | if you need more help setting up an account.                                                  |                                                         |  |
|                                                                                                    | Divorce                                                                    | More resources are ava    | silable in our <mark>Adult Probation Supervision</mark> and Juvenile Probatio                 | n Supervision site areas.                               |  |
|                                                                                                    | Domestic Violence                                                          |                           |                                                                                               |                                                         |  |
|                                                                                                    | Expunging Your Court Record                                                |                           |                                                                                               |                                                         |  |

19. **Review the Adult Probation Supervision information** by either clicking on the section links in the 'On This Page' area OR using the scroll bar on the right side to navigate through the information.

| Independence • Integrity • Fairness    | Courts Self-represented attorneys pay ticket jurors courts public                                                                                                    |  |  |
|----------------------------------------|----------------------------------------------------------------------------------------------------|--|--|
| dult Probation Superv                  | ision                                                                                                    |  |  |
| Courts                                 |                                                                                                    |  |  |
| Supreme Court                          | On This Page                                                                                                    |  |  |
| Annellete Division of Comprise         | Overview     Opervision                                                                                                    |  |  |
| Court                                  | Customer Service     Mental Health Supervision     Ser Offenders Supervision                                                                                                    |  |  |
| Superior Court Clerk's Office          | Resources     Victim Information                                                                                                    |  |  |
| Tax Court                              | Municipal Court/Conditional Discharge                                                                                                    |  |  |
| AOC Civil Practice                     |                                                                                                    |  |  |
| AOC Criminal Practice                  | Probation is a court sentence that allows certain clients to stay in the community under the supervision of a probation officer. Probation Services also supervises inventies who have been found delinquent and enforces child support orders. |  |  |
| AOC Family Practice                    |                                                                                                    |  |  |
| AOC Municipal Court Services           | Overview                                                                                                    |  |  |
| AOC Probation for Adults               | Probation is                                                                                                    |  |  |
| Fines, Restitution and                 | part of the court system:                                                                                                    |  |  |
| Community Service                      | a criminal or municipal sentence for adults;                                                                                                    |  |  |
| Mental Health                          | <ul> <li>a program to supervise clients who have been diverted through pretrial intervention or conditional discharge;</li> </ul>                                                                                                    |  |  |
| Supervision                            | an opportunity to remain in the community when guidelines are met;                                                                                                    |  |  |
| Intensive Supervision<br>Program (ISP) | <ul> <li>a system of supervision and services to help clients reach their goals; and</li> <li>an opportunity for self-improvement for clients to become responsible and law-abiding people.</li> </ul>                                          |  |  |
| Pretrial Intervention                  | In general, clients must:                                                                                                    |  |  |
| Supervision                            | <ul> <li>provides and restitution to the court:</li> </ul>                                                                                                    |  |  |
|                                        | <ul> <li>pay mise and restriction to the budgit;</li> <li>participant of the budgit;</li> </ul>                                                                                                    |  |  |
| Deservices On oth Deservices           |                                                                                                    |  |  |

20. Review the specific topics on the left side under AOC Probation for Adults by clicking on the links provided.

## <u>Topics</u>:

- Fines, Restitution and Community Service
- Mental Health Supervision
- Intensive Supervision Program (ISP)
- Pretrial Intervention Supervision
- Recovery Court Program
- Glossary

| Adult Probation Superv<br>Home / Courts                                                                               | /ISION                                                                                                    |
|----------------------------------------------------------------------------------------------------|----------------------------------------------------------------------------------------------------|
| ← Courts                                                                                                    |                                                                                                    |
| Supreme Court<br>Appellate Division of Superior<br>Court<br>Superior Court Clerk's Office<br>Tax Court                | On This Page         • Overview       • Domestic Violence Supervision         • Customer Service       • Mental Health Supervision         • Moving Out of State       • Sex Offender Supervision         • Resources       • Victim Information         • Municipal Court/Conditional Discharge                                                                                                    |
| AOC Civil Practice<br>AOC Criminal Practice<br>AOC Family Practice                                                    | Probation is a court sentence that allows certain clients to stay in the community under the supervision of a probation officer. Pr<br>Services also <b>supervises juveniles</b> who have been found delinquent and <b>enforces child support orders</b> .                                                                                                    |
| AOC Municipal Court Services                                                                                          | Overview                                                                                                    |
| Fines, Restitution and<br>Community Service<br>Mental Health<br>Supervision<br>Intensive Supervision<br>Program (ISP) | <ul> <li>Probation is</li> <li>part of the court system;</li> <li>a criminal or municipal sentence for adults;</li> <li>a program to supervise clients who have been diverted through pretrial intervention or conditional discharge;</li> <li>an opportunity to remain in the community when guidelines are met;</li> <li>a system of supervision and services to help clients reach their goals; and</li> <li>an opportunity for self-improvement for clients to become responsible and law-abiding people.</li> </ul> |
| Pretrial Intervention<br>Supervision<br>Recovery Court Program<br>Glossary                                            | In general, clients must:      pay fines and restitution to the court;      perform community service;      report regularly to their probation officer;      expect home visits from their probation officer;      stay sober and take drug tests;                                                                                                    |

21. Scroll down and Click on 'AOC Q Search Probation for Juveniles' and New Jersey Courts SELF-REPRESENTED ATTORNEYS PAY TICKET JURORS COURTS PUBLIC review the juvenile probation information by either clicking on **Juvenile Probation Supervision** the section links in the 'On This Home / Courts Page' area OR using the scroll bar - Courts In juvenile delinquency matters, Probation enables rehabilitation and accountability. Probation also includes Adult Supervision and Child on the right side to navigate Support Collections and Enforcement. Supreme Court through the information. Appellate Division of Superior On This Page Court Overview Client Resources Superior Court Clerk's Office • Juvenile Intensive Supervision Program (JISP) • Frequently Asked Questions Moving Out Of State **Key Topics:** Tax Court AOC Civil Practice Juvenile Intensive AOC Criminal Practice Supervision Program (JISP) Overview AOC Family Practice The goal of Juvenile Supervision is to work with youth who have been placed on Probation or received a Deferred Disposition to change their • Moving Out Of State AOC Municipal Court Services behavior and help them successfully complete probation. Juvenile Probation Officers work with youth, their families, and other supports to create a plan to work on needs and conditions. This includes, but is not limited to, paying fines and restitution, completing community service, AOC Probation for Adults Client Resources • reporting regularly to their probation officer, receiving home visits, staying sober and taking drug tests, referring for counseling if needed, and AOC Probation Child Support attending school. Enforcement I have been placed on juvenile probation. AOC Probation for Juveniles My child has been placed on juvenile probation Atlantic/Cape May Superior Courts What can I expect on juvenile probation? Bergen Superior Court • Your Probation Officer will work with you, your family, the court and community providers to help you succeed on probation. • Your Probation Officer will have regular contact with you and your family in your home and their office. Burlington Superior Court Your Probation Officer will help you get help by linking you with services and supports to help you succeed Camden Superior Court